# () SHIMADZU

# 簡易操作ガイド

## ★メニュー選択

#### 選択手順

- 質量表示中に CAL/MENU キーを押します。 (1)
- "[』に"が表示されます。 (2)
- $(\mathbf{3})$ 以後、[CAL/MENU] キーを押す毎に下図の順に表示が変わってい きます。
- (4) 希望する項目に相当する表示にして TARE キーを押せば、そ の条件に設定されるかまたは、1つ下の階層へ分岐します。

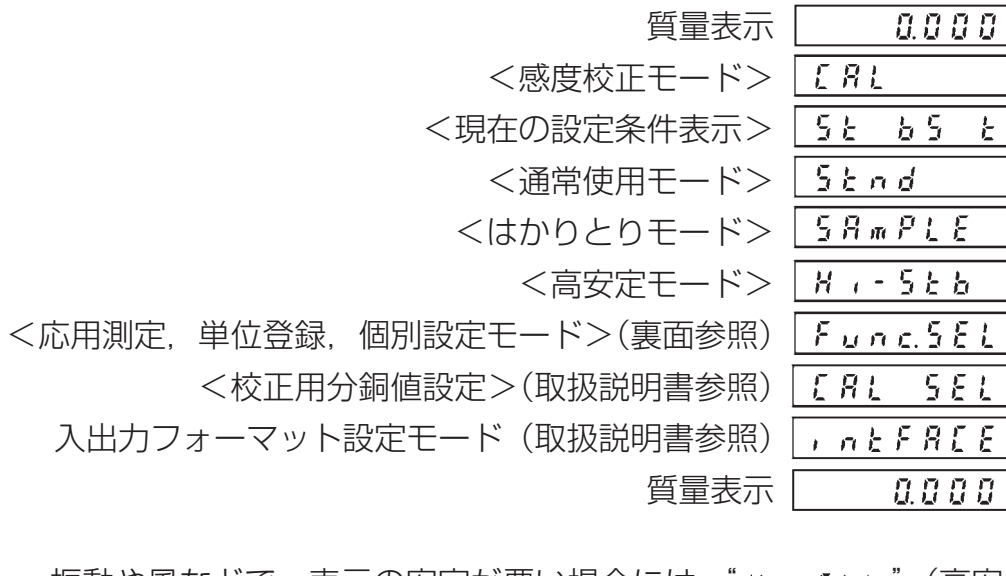

- 振動や風などで、表示の安定が悪い場合には、"∦・・・・・。"(高安 定モード)に設定してください。
- より高速ではかりとり作業を行う場合、またはごく少量の試料の はかりとり作業を行う場合は、"「??"?!、"(サンプリングモード) に設定してください。

## ★感度校正

#### 順 手

充分に暖機します。 ➡> 取扱説明書参照 (])水平を確認します。 (2)皿の上の物を降ろし、**TARE** キーを押して、  $(\mathbf{3})$ 681 表示をゼロにしておきます。 (4) メニュー選択に従い. **CAL/MENU** キーを押し て、"[ ?! "表示にします。 - 200000 (5) [TARE] キーを押して、感度校正を開始します。 設定されている分銅値が表示され、点滅しま (6) →200000 す。 安定マークが点灯していることを確認します。 (7)校正に使用する分銅を皿に載せます。 (8) 200000 このとき1度、安定マークが消えます。 (9) 再度安定マークが点灯したら、[TARE] キーを  $\rightarrow 2 \ 0 \ 0 \ 0 \ 0 \ 0$ 押します。 (10) 表示がゼロ表示になり、表示が点滅します。 安定マークが点灯していることを確認します。 (11) 分銅を降ろします。 (12) 再度安定マークが点灯したら、 **TARE** キーを 押します。  $\rightarrow$ (13) "[8] [ 6] が数秒間表示され、質量表 示に戻れば感度校正終了です。 (14) 感度校正に使用する分銅が間違っていた場合 には、"( ? ! { ? ! ? 」が数秒間表示され質量表示 E 8 L に戻ります。分銅を確認してから再度感度校 正を行ってください。

> E R L EY

-)0.0.0(-

0.0.0

End

## ★個数測定

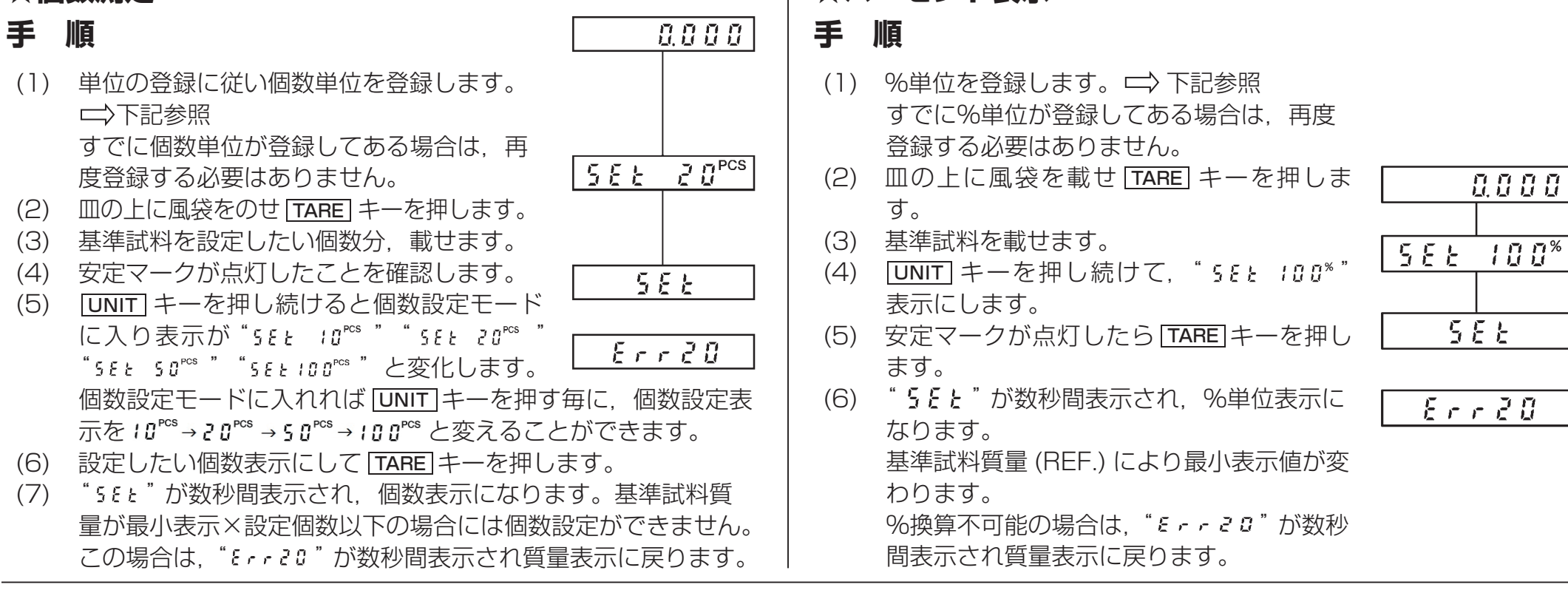

## ★単位の登録・解除・切り換え

## 登録手順

- (1) CAL/MENU キーを押し、"Func. SEL"表示を選択します。
  (TARE キーを押します。)
- (2) CAL/MENU キーを押し、"Unit-SEL"表示を選択します。
  (TARE キーを押します。)
- (3) 登録できる単位が CAL/MENU キーを押す毎に表示されます。単 位は, g, kg, ct. pcs, %の5種類の中から3種類登録できます。 ただし, %と個数は同時には登録できません。また, 現在登録 されている単位表示には安定マークが点灯します。
- (4) 登録したい単位表示のときに TARE キーを押すと、その単位が 登録されます。
   登録の際、すでに3種類の単位が登録されている場合には、最 も登録時期が古いものが解除されます。ただし、PCS と%は不

要な方を解除してからでないと登録できません。

(5) **POWER/BRK** キーを押し続けて重量表示に戻します。

## 解除手順

左記 (1) ~ (3) の操作を行い、単位表示にします。現在登録してある単位表示のとき(安定マークが点灯している)再度その単位を選択すると登録が解除されます。

## 単位の切換手順

★パーセント表示

単位の切り替えは UNIT キーを押すたびに登録してある単位が 切り換わります。

ただし,%, PCS 単位は登録を行っていても,基準値の設定を 行わない限りこの単位には切り換わりません。